## تالوحم ىلع VLAN ةكبش نيوكت Cisco Business 220 Series Switches

### فدەلا

تالوحم ىلع (VLAN) ةيرەاظ ةيلحم ةقطنم ةكبش نيوكت ةيفيك لاقملا اذه حرشي Cisco Business 220 Series Switches.

### ةمدقملا

ءاشنإ نكمي ،ةيولوأ نامألاو رورملا ةكرح ميسقت اهيف نوكي يتلا تاهويرانيسلا يف نيمدختسملل طقف نكمي .رورملا ةكرح لصف عم كتكبش نامأ زيزعتل VLAN تاكبش ةكبش يف اهتجلاعمو تانايبلا رورم ةكرح ىلإ لوصولا VLAN ةكبش ىلإ نومتني نيذلا كلا ةددعتم ةيعرف تاكبش اهيف جاتحت يتلا تاهويرانيسلا يف اضيأ بولطم اذهو .VLAN درملا

### جماربلا رادص| | قيبطتلل ةلباقلا ةزهجألا

2.0.0.17 | <u>(تانايٻلا ةقرو)</u> CBS220 ةلسلسلا

#### ةيضارتفالI VLAN تادادعإ

1 VLAN ةكبش ءاشنإب ايئاقلت لوحملا موقي ،ةيضارتفالا عنصملا تادادعا مادختسا دنع :ةيلاتلا تاوطخلا لمكأ ،ةيضارتفالا VLAN ةكبش رييغتل .ةيضارتفالا VLAN قكبشك

1 ةوطخلا

لوحملاب ةصاخلا (UI) بيولا مدختسم ةهجاو ىلإ لوخدلا ليجستب مق.

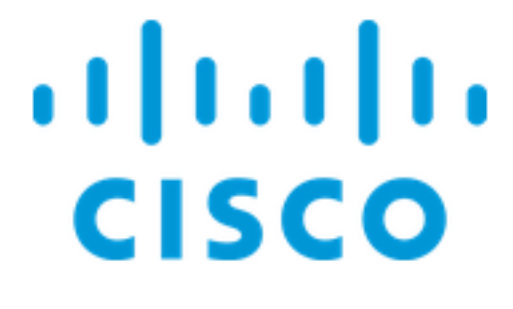

Switch

#### 2 ةوطخلا

.د**ادعإ ةيلمع VLAN ريصقت<ةرادإ VLAN** ترتخأ

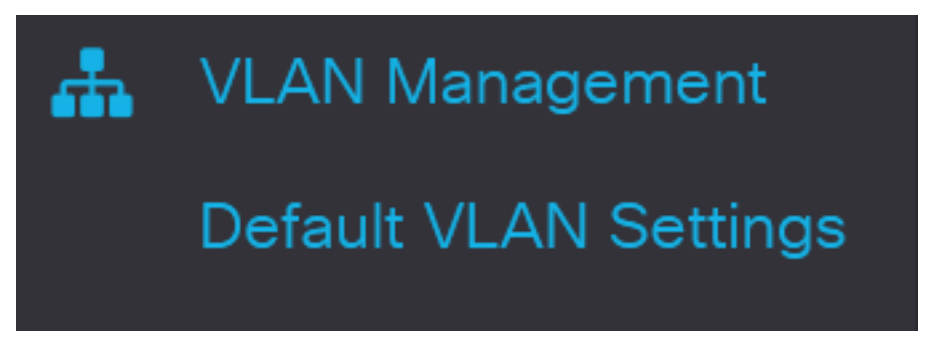

#### 3 ةوطخلا

فرعم لادبتسال ديدج VLAN ةكبش فرعم لخدأ ،*ةيضارتفالا VLAN ةكبش فرعم* لقح يف يضارتفالا VLAN ةكبش.

| Default VLAN Sett                                | ngs |                               |
|--------------------------------------------------|-----|-------------------------------|
| Current Default VLAN ID: 1<br>Default VLAN ID: 2 |     | (Range: 1 - 4094, Default: 1) |
| 4 ةوطخلا                                         |     |                               |
| . <b>قبطي</b> ةقطقط                              |     |                               |
| Default VLAN Settings                            |     | Apply Cancel                  |
| VLAN تادادعإ                                     |     |                               |

:ةيلاتلا تاوطخلا عبتا ،VLAN ةكبش ءاشنإل

#### 1 ةوطخلا

VLAN تادادعإ < ٧LAN قرادا رتخاو بيولا مدختسم ةهجاو يل لوخدلا ليجستب مق VLAN تادادع

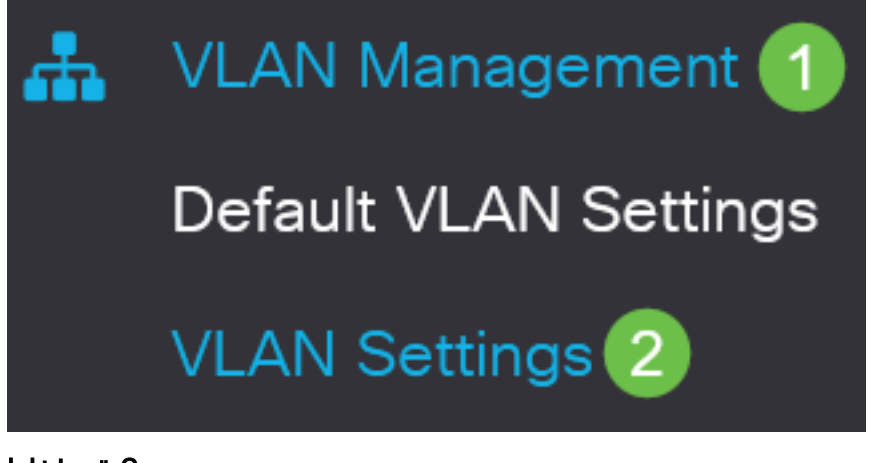

المال المال المالي المالي المالي المالي المالي المالي المالي المالي المالي المالي المالي المالي المالي المالي ا

# VLAN Settings

## VLAN Table

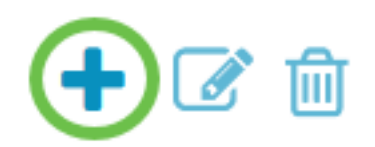

#### 3 ةوطخلا

مسا ايرايتخاو ،*VLAN ةكبش فرعم* لخدأو ،**VLAN ويدار** رز ددح ،ةدحاو VLAN قكبش ءاشنإل قكبش VLAN.

#### 4 ةوطخلا

لا يف (4094 - 2 ىدم) *ىدم VLAN* تالخدو رز يكالسال **قاطنالا** تقطقط ،VLANs نم ىدم قالخي نأ VLAN ىدم VLAN .

#### 5 ةوطخلا

كب صاخلا نيوكتلا ظفحل **قيبطت** قوف رقنا.

### Add VLAN

| • • • • • • • |      |                        |                |
|---------------|------|------------------------|----------------|
| VLAN          |      |                        |                |
| VLAN:         | 5    | (Range: 2 - 4094)      |                |
| VLAN Name:    | Test | (4/32 characters used) |                |
| O Range       |      |                        |                |
| 券 VLAN Range: | 5    | _ 10                   | (Range: 2 - 40 |
| <             |      |                        | >              |
|               |      | Apply                  | Close          |

#### VLAN ةكبش ىلإ ذفنملا نيوكت

حضوت .بسانم VLANs ىلإ ديرت تنأ ءانيملا نيعي نأ جاتحت تنأ VLANs، لا تقلخ نإ ام VLAN تاكبشل ذفانم صيصخت ةيفيك ةيلاتلا تاوطخلا

#### 1 ةوطخلا

VLAN **ىلاٍ ذفنم < VLAN ةراداٍ** رتخاو لوحملاب ةصاخلا بيولا مدختسم ةهجاو ىلاٍ لوخدلا لجس

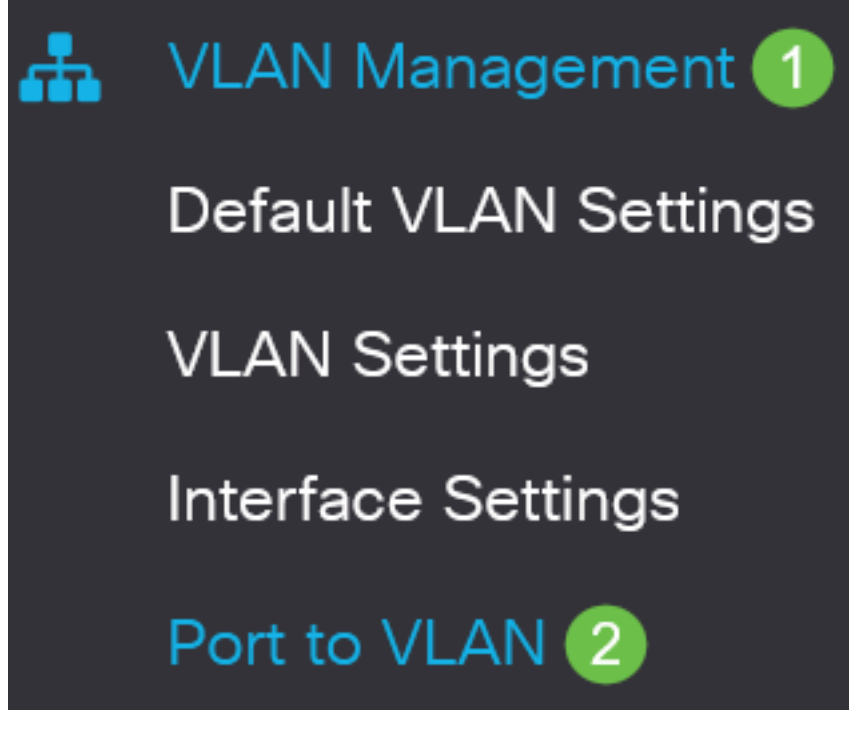

2 ةوطخلا

VLAN ةكبش رتخأ ،ةلدسنملا ةمئاقلا *يواسي VLAN ةكبش فرعم* نم *،ةيفصتلا* لقح يف

.ةبسانملا

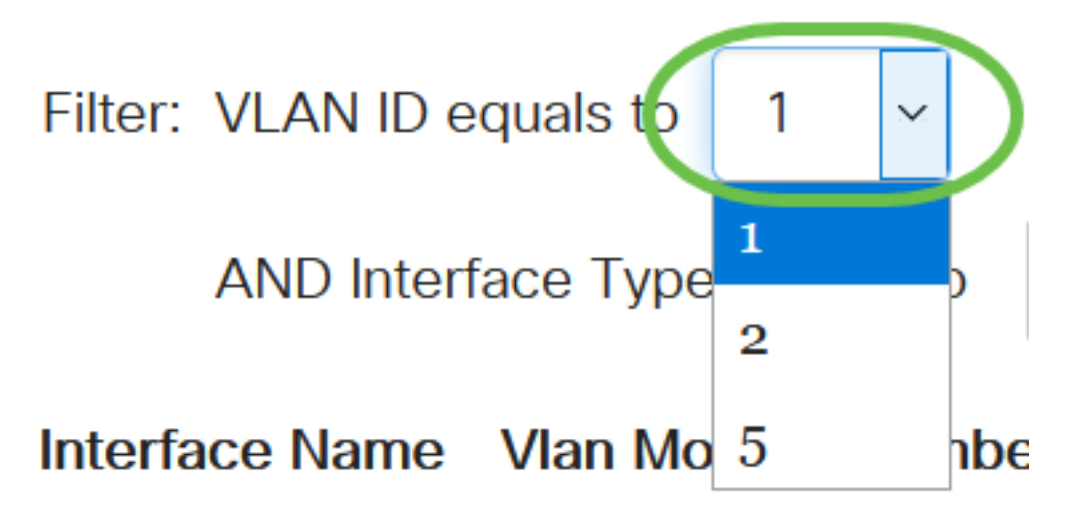

3 ةوطخلا

يتلا ةەجاولا عون رتخأ ،ةلدسنملا ةمئاقلا *ىلإ يواسي ةەجاولا عون* نم ،ةيفصتلا لقح يف طباور عيمجت ةعومجم وأ ذفنم امإ يە ةحاتملا تارايخلا. VLAN ةكبش ىلإ اەتفاضإ ديرت.

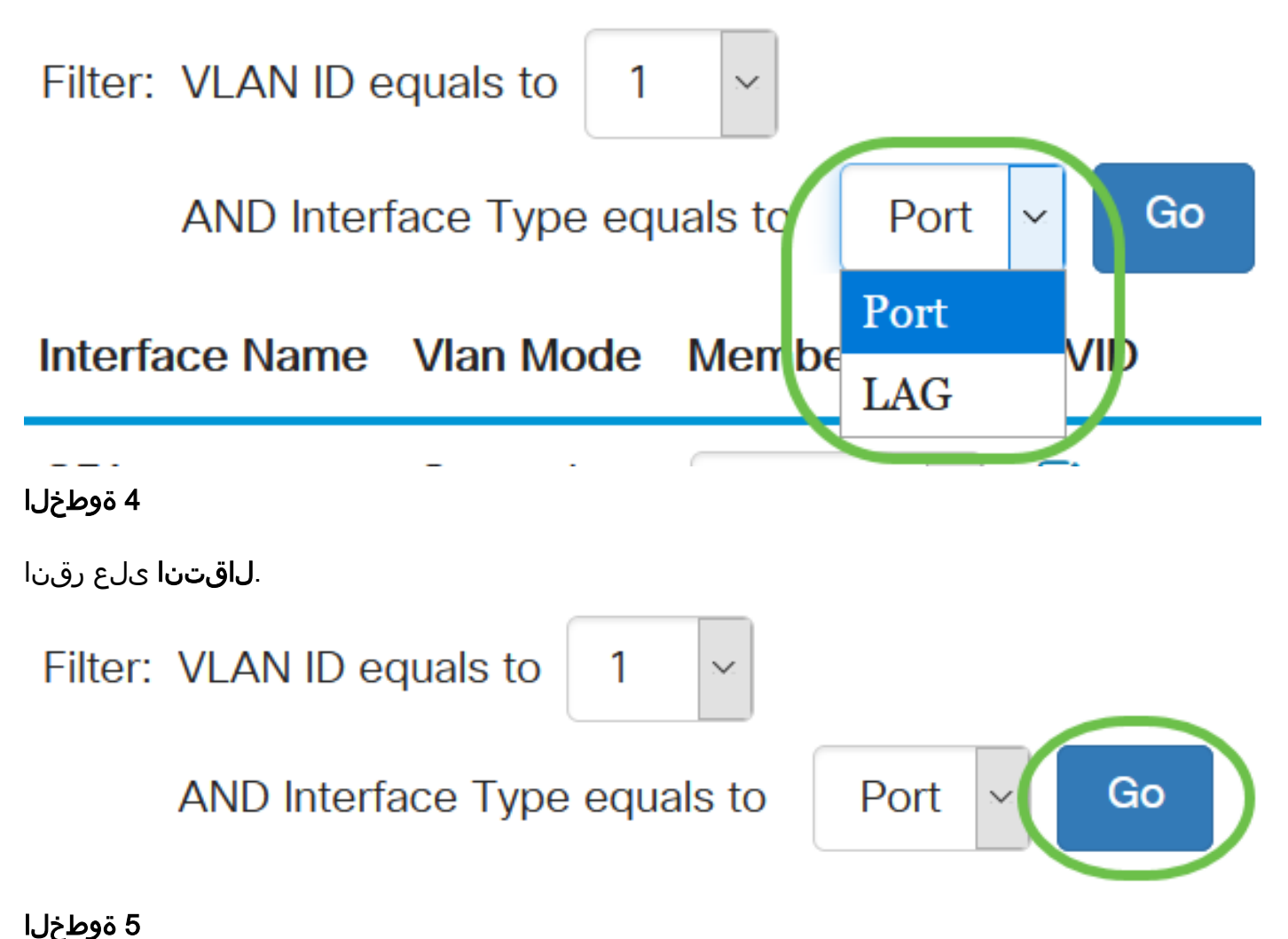

### يه ةحاتملا تارايخلا. ةلدسنملا ةمئاقلا نم ةيوضعلا عون رتخأ ،ةهجاو لكل:

امدنع .GVRP ليجست نم ىتح VLAN ةكبش ىلإ مامضنالاب ةەجاولل حمسي ال - عونمم • يلخاد نم ءزج ءانيملا لعجي ءانيملا ىلع رايخ اذه نكمي ،رخآ VLAN يأ نم وضع ءانيم سيل VLAN 4095 (a زوجحم VID).

- لا نم وضع سيل ايلاح نراقلا تينثتسا LAGs و ءانيم all the لريصقتلا اذه VLAN لا نم وضع سيل ايلاح نراقل vLAN ل نوكي VLAN لا امدنع newly created.
- . VLAN لا نم زييمت تامالع وذ وضع نوكي نراقلا تددح •
- untagged ال نم راطإ تلسرأ VLAN لا نم وضع untagged نوكي نراقل VLAN لا نم راطإ تلسرأ VLAN لا نم وضع VLAN untagged

### Interface Name Vlan Mode Membership PVID

| GE1 | General | Tagged 🗸 🗆            |
|-----|---------|-----------------------|
| GE2 | Trunk   | Excluded<br>Forbidden |
| GE3 | Trunk   | Tagged ✓              |
| GE4 | Trunk   | Untagged V            |

تختلف الخيارات في القائمة المنسدلة مع دور المنفذ.

#### 6 ةوطخلا

ةكبش فرعم فرعي (يرايتخإ) لاي الالالا المالات المالات المالات المالات المالات المالي (يرايتخ) (يرايتخ) المارت ا الالال المالي المالي المالي المالي المالي المالي المالي المالي المالي المالي المالي المالي المالي المالي المالي المالي المالي المالي المالي المالي المالي المالي المالي المالي المالي المالي المالي المالي المالي المالي المالي

| Interface Name                                                     | Vlan Mode | Membership | PVID         |  |  |
|--------------------------------------------------------------------|-----------|------------|--------------|--|--|
| GE1                                                                | General   | Untagged ~ |              |  |  |
| 7 ةوطخلا                                                           |           |            |              |  |  |
| .عون نراقو راتخم VLAN لا ل دادعإ ةيلمعلا ظفحي نأ <b>قبطي</b> ةقطقط |           |            |              |  |  |
| Port to VLAN                                                       |           |            | Apply Cancel |  |  |

### رارقلا

220 لمع cisco لا ىلع VLAN ىلإ ءانيمو VLAN لكشي نأ steps لا تملعت نآلا تنأ !عئار لمع sery حاتفم.

تالوحملا قرادا لېل عجرا ،تانيوكتلا نم ديزم ىلع لوصحل<u>ل Switches</u>.

ةمجرتاا مذه لوح

تمجرت Cisco تايان تايانق تال نم قعومجم مادختساب دنتسمل اذه Cisco تمجرت ملاعل العامي عيمج يف نيم دختسمل لمعد يوتحم ميدقت لقيرشبل و امك ققيقد نوكت نل قيل قمجرت لضفاً نأ قظعالم يجرُي .قصاخل امهتغلب Cisco ياخت .فرتحم مجرتم اممدقي يتل القيفارت عال قمجرت اعم ل احل اوه يل إ أم اد عوجرل اب يصوُتو تامجرت الاذة ققد نع اهتي لوئسم Systems الما يا إ أم الا عنه يل الان الانتيام الال الانتيال الانت الما